# 思科统一SIP代理(CUSP)许可证状态定义

## 目录

<u>简介</u> <u>问题</u> <u>实施模式</u> <u>解决方案</u> <u>CPS机制</u> <u>消息流和内容</u> <u>日志分析</u> 相关信息

## 简介

本文档定义不同的CUSP许可证状态,并说明每个许可证状态如何影响呼叫处理。CUSP使用思科智 能管理器注册和授权许可证。

您必须在思科智能管理器中拥有有效帐户才能配置CUSP的智能许可。

### 问题

CUSP许可证有不同的状态,每个状态都会导致CUSP以不同方式处理呼叫。实施模式如下所述。

### 实施模式

实施模式确定请求授权(许可证计数)后的许可证使用模式。

- **评估:**当CUSP状态未标识或已注册时,实施模式为评估。默认情况下,评估期为90天。此状态允许呼叫。评估期从智能许可启用时开始。如果注册或授权请求失败,CUSP将进入评估模式。
- InCompliance:请求到服务器的许可证计数在购买的限制内。
- OutOfCompliance:请求的许可证计数大于可用的许可证计数(即,大于在Cisco Smart Manager中购买的许可证计数)。此处满足请求,并允许呼叫。对呼叫处理没有影响。
- EvalExpired:评估期已过期。此模式下不允许呼叫。
- AuthorizationExpired:授权期已过期。此模式下不允许呼叫。

此图汇总了CUSP许可证状态和每个状态的影响。

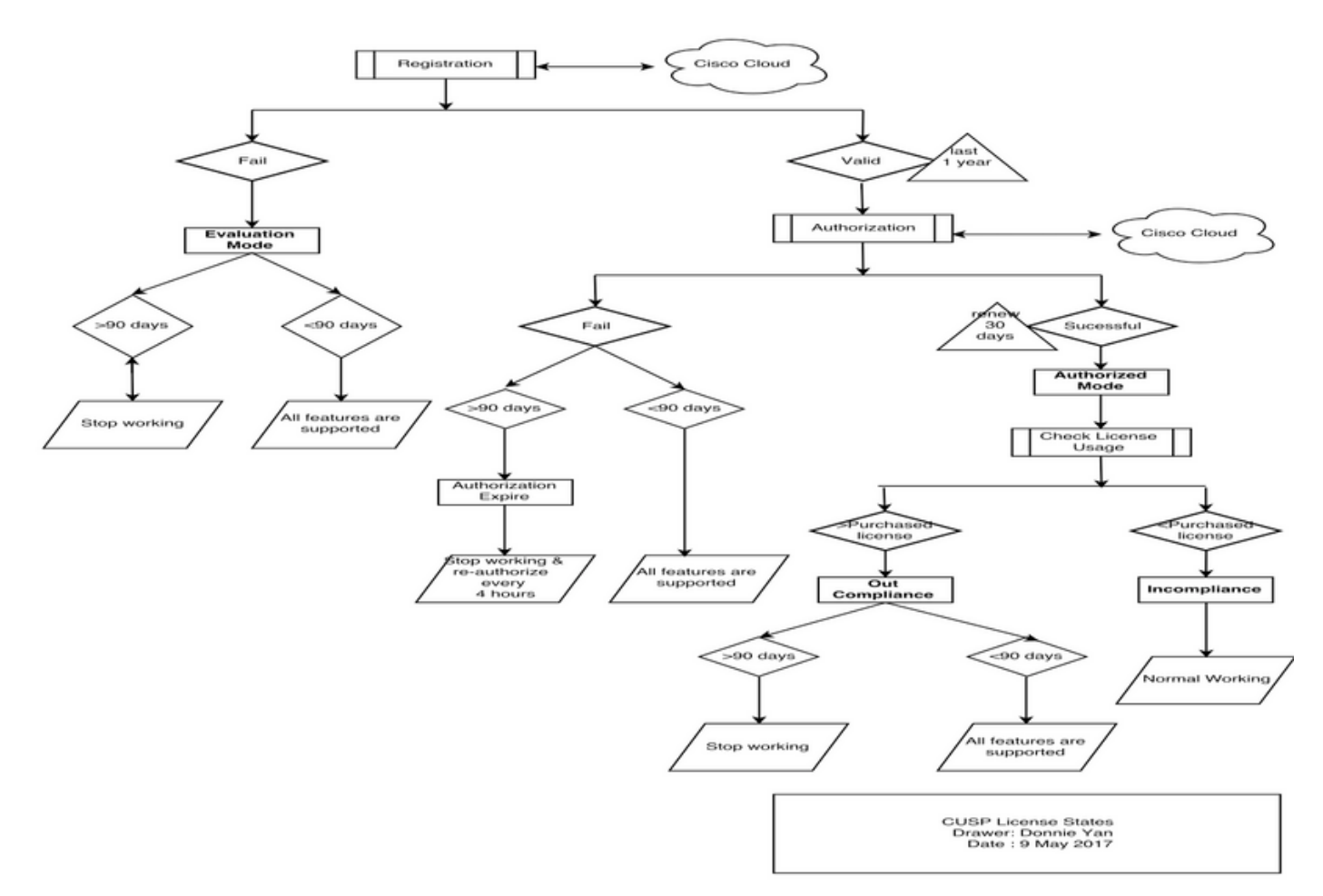

许可证状态图

## 解决方案

"检查许可证使用"状态基于与购买的许可证计数相比CUSP服务器配置的计数之和。"检查许可证使 用"*状态*不是实时每秒呼叫数(CPS)计数。

您必须从思科智能许可证网站检查购买的许可证数量和使用情况

: <u>https://software.cisco.com/#SmartLicensing-Inventory</u>

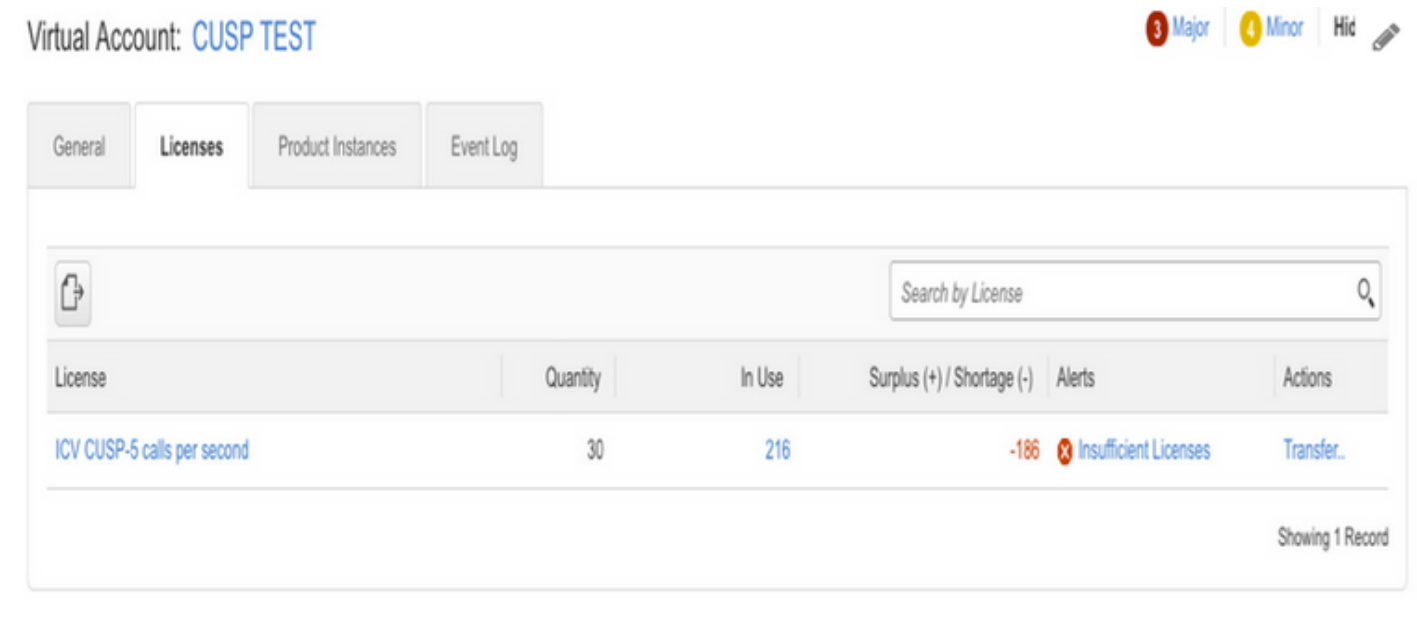

此图显示从CUSP Admin页面检查当前CUSP许可证状态的位置。

| cisco Cisco Unified                                                                                                    | I SIP Proxy                                                                                                    | Dashboard                                                                                                    |
|----------------------------------------------------------------------------------------------------|----------------------------------------------------------------------------------------------------|----------------------------------------------------------------------------------------------------|
| Configure     System     Monitor                                                                                                    | License Summary                                                                                                    | OUT OF COMPLIANCE                                                                                                    |
| <ul> <li>Reports</li> <li>Administration</li> <li>Backup / Restore         <ul> <li>Configuration</li> <li>Start Backup</li> <li>Scheduled Backups</li> <li>Start Restore</li> <li>Control Panel</li> </ul> </li> <li>Manage Configuration         <ul> <li>Restore Defaults / Rollback</li> <li>Candidate Preview</li> </ul> </li> <li>Smart License         <ul> <li>Configuration</li> <li>License Summary</li> <li>Manage Inactivity Timeout</li> </ul> </li> </ul> | Module Serial Number:<br>Product ID:<br>Cusp UDI:<br>Entitlement Tag:<br>License Server Address:<br>Smart Agent Transport Mode:<br>Enforcement Mode:<br>Software ID TAG:<br>Product ID TAG:<br>Product ID TAG:<br>Entitlement Version:<br>Registration Expiry Date:<br>Next Auth Date:<br>Evaluation Period(in hrs):<br>Entitlement Count Requested<br>Is Registration Successful:<br>Is Authorization Successful:<br>Is Agent Enabled:<br>Is Evaluation Mode:<br>Latest Failure Reason:<br>Http Proxy Address: | qzHWUdZfXhQ<br>UC_CUSP<br>UC_CUSP:qzHWUdZfXhQ<br>regid.2014-08.com.cisco.CUSP-5,1.0_8f106f12-4d11-44b7-8f36-f7aeaee3dfaa<br>https://tools.cisco.com/its/service/oddce/services/DDCEService<br>TransportCallHome<br>OutOfCompliance<br>regid.2014-12.com.cisco.CUSP,1.0_5548940b-3dff-4353-b418-10e29cb7493b<br>UC_CUSP<br>9.0<br>Wed May 09 01:42:49 GMT 2018<br>Wed May 10 11:43:50 GMT 2017<br>0<br>10<br>YES<br>YES<br>ENABLED<br>NO<br>No recent Failure messages<br>Not Set: |
|                                                                                                    |                                                                                                    |                                                                                                    |

### CPS机制

- CPS检查与许可证使用检查不同。对于vCUSP 9.1.5之前的版本,如果CPS检查超过配置的许可证计数,CUSP会立即拒绝呼叫。响应消息为500或503个错误消息。
- CUSP保留呼叫计数,并每30秒记录一次快照,窗口时间为5分钟。这些五分钟记录的平均 CPS必须完全低于许可证的限制。如果平均值超过限制,CUSP将开始拒绝呼叫。如果呼叫量 持续高,CUSP在CPS降到限制之前不会恢复服务。
- •必须启用失败的呼叫记录才能查看已拒绝的呼叫。此图显示在何处启用失败的呼叫日志。

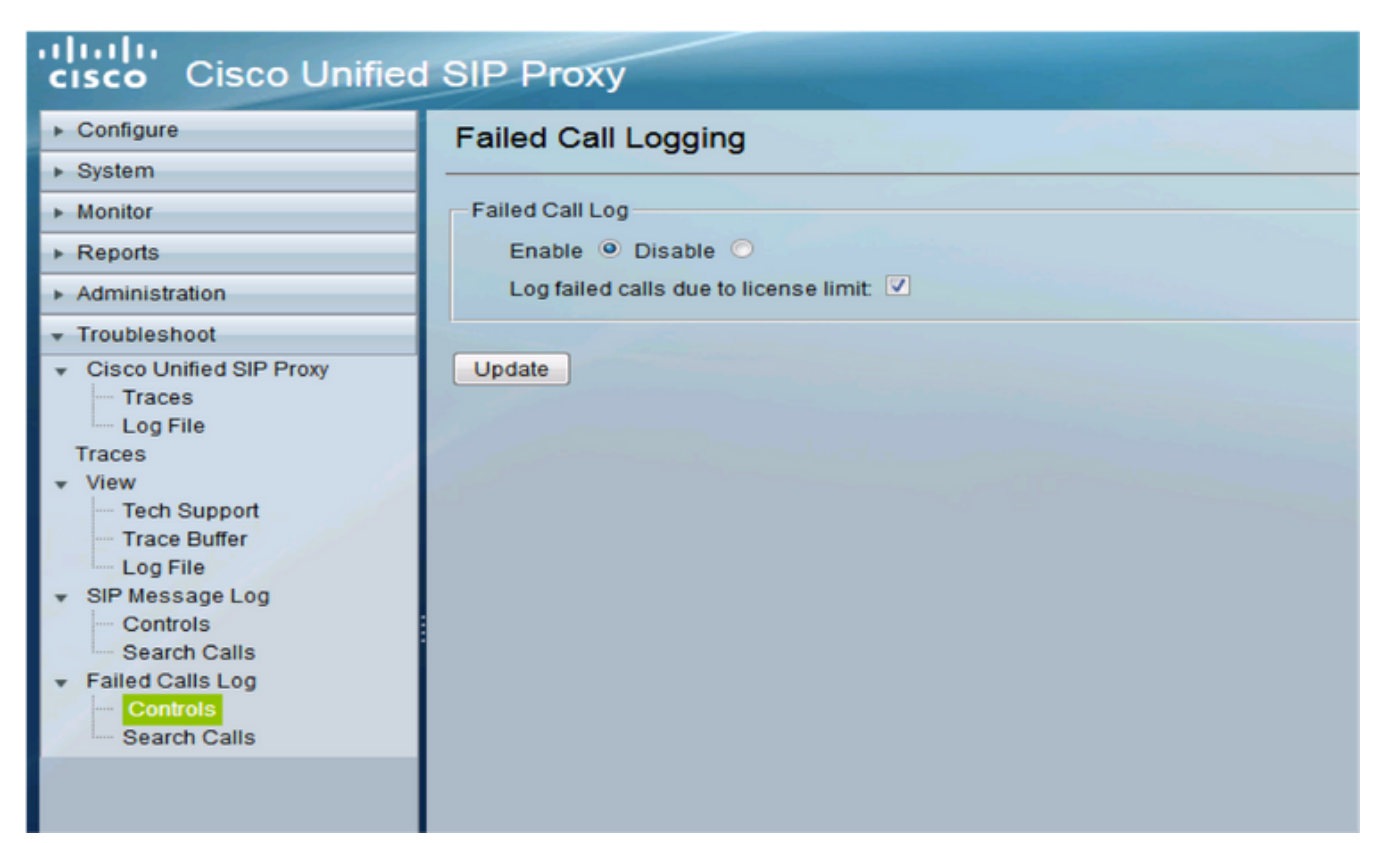

启用失败的呼叫记录

### 消息流和内容

## Message flow

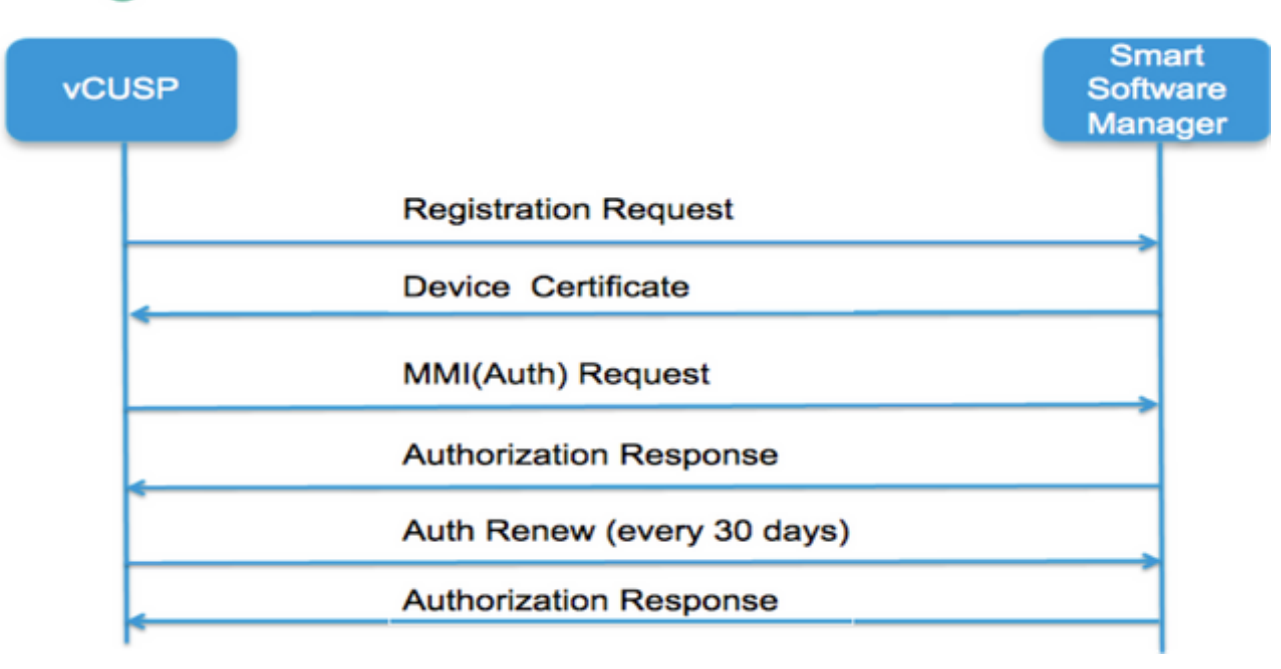

#### 注册请求

令牌[为Smart Manager中的客户帐户生成的哈希]

软件标签标识符(CUSP软件ID)

[UDI|SN#\*](CUSP为SN生成11个字符的随机字符串)

证书签名请求

#### 注册消息响应

PEM编码设备ID证书

产品实例标识符

思科签名证书

签名[由思科签名证书签名]

#### 设备ID证书

CommonName = GUID

SN=PID:<PID>SN:<SN>

Domain=has (逻辑帐户名)

有效期= 360天

MMI(我可以请求母亲)消息

功能[授权标签和数量]

客户端Nonce

产品实例标识符

思科签名证书SN#

签名[MMI已由ID证书签名]

MMI响应

签名

状态

到期

授权标签

### 日志分析

注册

23:43:53,400 277058 [RubyThread-6:file:/opt/CUSP/dsnrs/lib/cisco/ruby-gems-1.0.jar!/smart\_agent.rb:161] DEBUG root - register received:id\_cert\_sn:970857, signing\_cer:sub\_ca\_cert:2, renew\_interval:15552000000 23:43:53,421 277079 [RubyThread-6:file:/opt/CUSP/dsnrs/lib/cisco/ruby-gems-1.0.jar!/smart\_agent.rb:161] DEBUG root — 注册成功并作出响应 :{"signature"=>{"type"=>"SHA256",

<此注册由思科云签署,并将在1年后续约>

### 身份验证

13:48:25,614 1461205341 [RubyThread-1275:jar:file:/opt/CUSP/dsnrs/lib/cisco/ruby-gems-1.0.jar!/gems/rufus-scheduler-2.0.23/lib/rufus/sc/scheduler.rb:464] DEBUG root — 使用 sudi:#<Sudi:0x531d9e>、hostname:se-10-66-75-64、**signing\_cert\_sn**:3、id\_cert\_sn:969365、 **product\_instance\_id**:c2d100c0-c268-49ad-ad8c-9519d2b823c2,授权

: [#<LicenseEntitlement:0x1de5cd2

@listener=#<Java::ComCiscoNeslaSmartLicense::EntitlementNotificationListenerImpl:0x16c1b4>, @entitlement\_tag="regid.2014-08.com.cisco.CUSP-5,1.0\_8f106f12-4d11-44b7-8f36f7aeae3dfa",@requested\_count=2,@vendor="8f106f12-4d11-44b7-8f36-f7aaaee3dfaa", @requested\_date=#<日期:49322-04-19((19735659j,0s,0n),+0s,-Infj)>, @entitlement\_version="9.0",@display\_name="ICV CUSP-5呼叫/秒",@description="ICV CUSP-5呼叫/秒",@enforce\_mode=:out\_of\_compliance,@days\_left=-17206>]

13:48:28,516 1461208243 [RubyThread-6:file:/opt/CUSP/dsnrs/lib/cisco/ruby-gems-1.0.jar!/smart\_agent.rb:161] DEBUG root - auth请求已收到:start\_date:1494337382539, compliance\_**status:OOC,**expiry:**7775673**, retry\_interval:**43200** 

### 从CUSP收集日志的FTP

- 1. 在CUSP CLI中创建用户名并分配权限。**示例:**用户名cisco创建Username cisco password cisco用户名cisco group pfs-privusers
- 2. 使用浏览器并键入FTP:<CUSP SERVER IP ADDRESS>。
- 3. 导航至CUSP/log/sml.log以访问日志。

| 🗙 🐝 Cisco Unified IM and Prese 🗙 🖳 Index 🖉 | × +        |               |            |
|--------------------------------------------|------------|---------------|------------|
| ftp: <ip address=""></ip>                  | C Q Search |               |            |
|                                            |            |               |            |
|                                            |            |               |            |
| Index of ftp://                            |            |               |            |
| 🖺 Up to higher level directory             |            |               |            |
| Name                                       | Size       | Last Modified |            |
| 📑 cusp                                     |            | 7/25/2016 12  | MA 00:00:2 |
| system                                     |            | 7/25/2016 12  | MA 00:00:2 |
|                                            |            |               |            |
|                                            |            |               |            |
|                                            |            |               |            |

- <u>思科统一SIP代理版本9.1.x安装指南</u>
  <u>技术支持和文档 Cisco Systems</u>